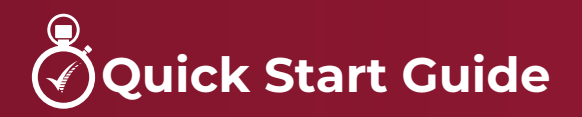

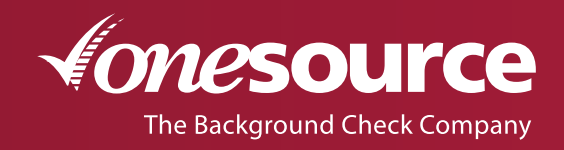

1.800.608.3645 | onesourcebackground.com

# To Log In

You will receive an email notification from One Source with:

- Link to the online system
- Temporary username and password

Click on the link provided in the email. A prompt will appear for you to enter your temporary username and password.

| On 5/28/15, 8:20 PM, "orders@onesourcebackground.com on behalf of Orders" < Orders@onesourcebackground.com > wrote:                                                                                                    |  |
|----------------------------------------------------------------------------------------------------|--|
| OneSource has listed you as a new user.                                                                                                    |  |
| Your TEMPORARY username is                                                                                                    |  |
| Your TEMPORARY password is                                                                                                    |  |
| NOTE: This password is case sensitive. Enter it exactly as seen above.                                                                                                    |  |
| Click the following link and use this TEMPORARY username and password to log in to the system. You will immediately be asked to choose a permanent username, as well as a password that you can (and should) change on a regular basis. |  |
| https://www08.8f7.com/4DACTION/WebShowMenu                                                                                                    |  |
|                                                                                                    |  |

## **PIN Request**

You will be prompted to select security questions then request an Internet PIN.

|    | Please sele    | ct and answer the security questions below: |                                                                                                  |   |
|----|----------------|---------------------------------------------|--------------------------------------------------------------------------------------------------|---|
|    | Question<br>#1 |                                             | -                                                                                                | h |
|    | Answer #1      |                                             | Original Message<br>From: orders@onesourcebackground.com [mailto:orders@onesourcebackground.com] | I |
|    | Question<br>#2 |                                             | Sent: Monday, November 02, 2015 2:18 PM To: Bridget Klabunde Subject: Internet PIN               | I |
|    | Answer #2      |                                             | Your Internet PIN is                                                                             | ł |
|    | Question<br>#3 |                                             | · Z.                                                                                             | J |
|    | Answer #3      |                                             |                                                                                                  |   |
| 1. |                | Submit                                      |                                                                                                  |   |
|    |                |                                             | Enter Internet PIN Enter New Internet PIN within 15 minutes.                                     |   |
|    |                |                                             | Submit                                                                                           |   |
|    |                |                                             | Э.                                                                                               |   |

**Once the PIN is received you will have 15 minutes to enter it,** and choose a permanent username and password. You will be prompted to choose a permanent username and password. Password **MUST BE**:

- At least 8 characters
- Include at least one number and one letter. DO NOT use special characters (@ #\$%^&\*? !)

Usernames/passwords are issued to individual users. If a member of your staff needs access to the system, please contact One Source.

When completed close all web browsers and re-start.

## **To Re-Start**

Log in from the website, onesourcebackground.com, by clicking any of the Client Login buttons.

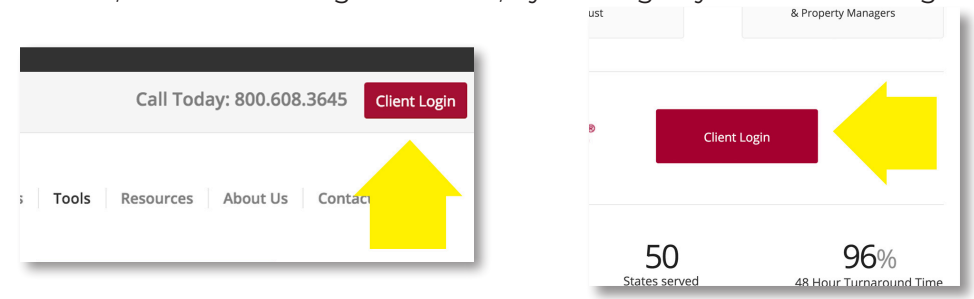

Enter your new username and password. Your account will open in a new window.

## **Ordering Background Checks**

Select **New Order**, under the Home tab, in the upper-left hand corner. The services your company/ organization will be using are listed. Make sure the boxes of the service(s) you are ordering are marked. After completing the required information, click **Enter Order** located at the bottom of the page.

Administration | Logout

| Home                                                                                            | Orders                                                                              | Invoices                           | Applican   | ts Catego   | ries                                                                                    |                                                                                                    |                                                                                                    |          |          |
|-------------------------------------------------------------------------------------------------|-------------------------------------------------------------------------------------|------------------------------------|------------|-------------|-----------------------------------------------------------------------------------------|----------------------------------------------------------------------------------------------------|----------------------------------------------------------------------------------------------------|----------|----------|
| New Order                                                                                       |                                                                                     |                                    |            |             |                                                                                         |                                                                                                    |                                                                                                    |          |          |
|                                                                                                 |                                                                                     |                                    |            |             |                                                                                         |                                                                                                    |                                                                                                    |          |          |
| Messages                                                                                        | 3                                                                                   |                                    |            | Recently Re | ceived R                                                                                | Reports                                                                                                    | To enter a New Order: Click New Order, below the Home tab. Select service options by clicking in coordinating<br>how Depending on services ordered, amount of required Applicant information will yary. |          |          |
| 1                                                                                               |                                                                                     | Today                              |            |             | box. Depending on services ordered, another or required spontant information will vary. |                                                                                                    |                                                                                                    |          |          |
| 10                                                                                              | The Background Check Company                                                        |                                    | Last 3 Day | 5           |                                                                                         | Click Enter Order located at the bottom of the page. The Order Confirmation screen appears. To edit Applicant<br>data, re-enter information and click Update Applicant Data in this block. Under the Data Entry section, if the |                                                                                                    |          |          |
|                                                                                                 |                                                                                     |                                    | Last 7 Day | lays        |                                                                                         | service is listed incomplete, click on the link to enter and update the required data. Select Submit Order located                                                                                                    |                                                                                                    |          |          |
|                                                                                                 |                                                                                     |                                    |            | Decently Su | ys<br>hmitted                                                                           | Deporto                                                                                                    | at the top right-hand side when infisited.                                                                                                    |          |          |
| Welcome                                                                                         | ! This page pro                                                                     | vides helpful                      |            | Today       | Dimitted                                                                                | Reports                                                                                                    | For quick access to reports: Use the links displayed on the Home screen to access a list of Re<br>and Recently Submitted reports. Then click on the Applicant ID to view the desired report.            |          |          |
| informati                                                                                       | information to get the most out of your                                             |                                    | Last 3 Day | s           |                                                                                         | To view completed reports: Click on the Applicants table Salast "Received" in the drop down my                                                                                                    | Ordere                                                                                                    | Invoicoe |          |
| One Sour                                                                                        | rce Background                                                                      | experience.                        |            | All Work In | Progre                                                                                  | SS                                                                                                    | Status, Click on GO.                                                                                                    | Olders   | nivoices |
| SYSTEM                                                                                          | MAINTENANCE                                                                         |                                    |            | Recently En | tered Re                                                                                | eports                                                                                                    | To view reports Submitted/In Progress: Click on the Applicants tab. Select "Submitted" in the                                                                                                    |          |          |
| Regularly                                                                                       | scheduled system                                                                    | m maintenance                      | will       | Orders in E | intered                                                                                 | Status                                                                                                    | menu labeled Status. Click on GO. New Order                                                                                                    |          |          |
| 9:00PM -                                                                                        | ted during these<br>11:00PM CST even                                                | days/times:<br>erv Wednesdav.      |            | Orders Ent  | ered To                                                                                 | oday                                                                                                    | To view reports by SSN: Click on the Applicants tab. Enter the SSN in the SSN field. Click on G                                                                                                    |          |          |
| 9:00AM -                                                                                        | 11:00AM CST eve                                                                     | ery Sunday.                        |            |             |                                                                                         |                                                                                                    | To view reports by Last Name of Applicant: Click on the Applicants tab. Enter the last name in the Last Name                                                                                            |          |          |
| During the                                                                                      | Standard Mainte                                                                     | enance period, ti                  | he         |             |                                                                                         |                                                                                                    | field. Click on GO.                                                                                                    |          |          |
| servers ma                                                                                      | servers may become unavailable at any time.                                         |                                    | 1e.        |             |                                                                                         |                                                                                                    | To review Invoices: Click on the Invoices tab. Select desired date range from the drop down menu. Click on                                                                                              |          |          |
| APPLICA                                                                                         | NT NAME                                                                             |                                    |            |             |                                                                                         |                                                                                                    | GO.                                                                                                    |          |          |
| Always en                                                                                       | Always enter your applicant's LEGAL NAME.                                           |                                    | IE.        |             |                                                                                         |                                                                                                    | Need Help? Call 402.933.9999 or 1.800.608.3645 or click on One Source Help Desk. link located at the bottom                                                                                             |          |          |
| into the or                                                                                     | se nicknames. If<br>der should be the                                               | ne name you en<br>e legal name tha | ter<br>t   |             |                                                                                         |                                                                                                    | or every page on this site.                                                                                                    |          |          |
| matches t                                                                                       | matches the applicant's social security<br>number. Spelling the name correctly will |                                    |            |             |                                                                                         |                                                                                                    |                                                                                                    |          |          |
| number. S                                                                                       |                                                                                     |                                    |            |             |                                                                                         |                                                                                                    |                                                                                                    |          |          |
| ensure ac                                                                                       | curate reporting.                                                                   |                                    |            |             |                                                                                         |                                                                                                    |                                                                                                    |          |          |
| MIDDLE                                                                                          | MIDDLE INITIAL/NAME                                                                 |                                    | al         |             |                                                                                         |                                                                                                    |                                                                                                    |          |          |
| whenever possible. This information is<br>valuable for research and verification<br>procedures. |                                                                                     |                                    |            |             |                                                                                         |                                                                                                    |                                                                                                    |          |          |
|                                                                                                 |                                                                                     |                                    |            |             |                                                                                         |                                                                                                    |                                                                                                    |          |          |
|                                                                                                 | procoduros.                                                                         |                                    |            |             |                                                                                         |                                                                                                    |                                                                                                    |          |          |

#### The Order Confirmation screen

Confirm that all information has been entered and selected correctly. To edit applicant data, simply click on field and re-enter information, then click on **Update Applicant Data In This Block**.

| ApplicantID: <b>201101172000050</b> | Frist 1    | Vame    | Middle Name/Intital   | La        | st Name         |
|-------------------------------------|------------|---------|-----------------------|-----------|-----------------|
| Applying for the position of        |            |         |                       |           | at <b>S1713</b> |
| Department:                         |            |         |                       |           |                 |
| Recruiter:                          |            |         |                       |           |                 |
| SSN:                                | ########## | BirthDa | e: MM/DD/YYYY         |           |                 |
| Drivers License State Number:       |            |         |                       |           |                 |
| Email Address:                      |            |         | Phone                 | Number:   |                 |
| AKANames:                           |            |         |                       |           |                 |
|                                     |            | Updat   | e Applicant Data in t | his block |                 |
|                                     |            |         |                       |           |                 |

#### The Data Entry Section

If a service is listed incomplete, click on the link to enter and update the required information. To complete your order, select *I Agree* located at the bottom of the screen and then select *Submit Order*.

# Reports

From the Home screen you can access **Recently Received Reports** (completed reports) and **Recently Submitted Reports** (reports still in progress). Click on the **Applicant ID** to view the desired report.

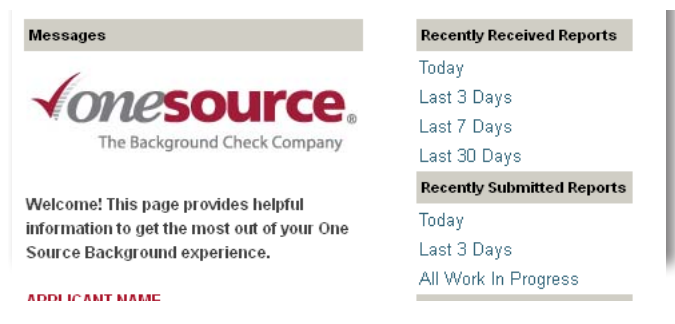

**To View Completed Reports** 

- Applicants tab
- From the Status drop down menu select Received
- Click on GO

To View Reports Submitted/In Progress

- Applicants tab
- From the Status drop down menu select Submitted
- Click on GO

To View Reports by Social Security Number

- Applicants tab
- Enter the social security number in the SSN field
- Click on GO

To View Reports by Last Name of Applicant

- Applicants tab
- Enter Applicant's last name
- Click on GO

**To Review Invoices** 

- Invoices tab
- Select desired date range from the drop down menu
- Click on GO

## **Summary of Process**

An employer must follow these key steps to obtain a background report on an applicant/employee:

- Organization discloses in writing to applicant/employee that s/he will be the subject of a background report as part of the employment selection/promotion/retention/placement process. Use the provided *Applicant Authorization and Disclosure form*.
- 2. Organization collects Authorization and Disclosure form from applicant and keeps form on file for at least 5 years from the date of inquiry OR minimum of 5 years from the date of termination.
- 3. Organization uses information to request background report from One Source on the applicant/ employee.
- 4. One Source completes background report, notifies organization when completed via email from **orders@ onesourcebackground.com**.
- 5. Organization reviews completed background report and determines if any information will adversely impact employment/placement decision. If no adverse impact results from information in the background report, the employer will proceed with other steps in the employment/placement process.

Steps 6-9 only need to be completed if Pre-Adverse Action occurs:

- 6. If organization is considering an adverse employment action based in whole or part on information in the background report the organization must
  - a. Notify applicant/employee, use link on completed report for Pre-Adverse Action Letter.
  - b. Provide a copy of the background report.
  - c. Provide a "A Summary of Your Rights under the Fair Credit Reporting Act" use link on completed report for FCRA Rights.
- 7. Applicant/employee contacts One Source if s/he disputes any information in background report **onesourcebackground.com/applicant-disputes**
- 8. One Source re-investigates any disputed items of information. If the information is updated, an updated report is sent to the organization and applicant/employee.
- 9. Organization reviews updated report and makes final employment/placement decision. If the employment/placement decision is adverse, a notice of the adverse action is sent to the applicant/ employee.
- 10. Use link on completed report for *Adverse Action Letter*.

# **Additional information**

Refer to the Notice to Users and Remedying the Effect of Identity Theft for additional information. These documents have been provided as part of the account set up.